# Základní škola Pardubice-Spořilov, Kotkova 1287

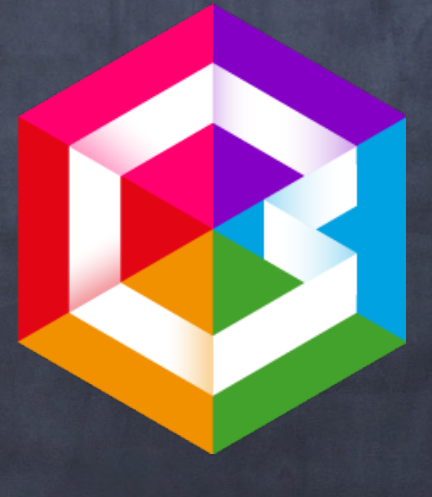

# NÁVOD PRO ZÁKLADNÍ OBSLUHU INFORMAČNÍHO SYSTÉMU BAKALÁŘI

2023

# OBSAH

| 1. Mobilní aplikace                                                                                                    | .3                   |
|----------------------------------------------------------------------------------------------------|----------------------|
| 2. Webová aplikace                                                                                                    | .3                   |
| 3. Popis webové aplikace                                                                                                    | .3                   |
| 3.1 Ztráta hesla                                                                                                    | .3                   |
| 3.2 Problémy se získáním hesla                                                                                                    | .4                   |
| 4. Propojení účtů – více dětí na škole                                                                                                    | .5                   |
| 5. Webová aplikace - ovládání                                                                                                    | .6                   |
| 5.1 Klasifikace                                                                                                    | .7                   |
| 5.3 Průběžná absence                                                                                                    | .8                   |
| 5.3 Komens                                                                                                    | .8                   |
| 5.3.1 Postup při omlouvání absencí pomocí KOMENS                                                                                                    | .9                   |
| <ol> <li>5. Webová aplikace - ovládání</li> <li>5.1 Klasifikace</li> <li>5.3 Průběžná absence</li> <li>5.3 Komens</li> <li>5.3.1 Postup při omlouvání absencí pomocí KOMENS</li> </ol> | .6<br>.7<br>.8<br>.8 |

# 1. Mobilní aplikace

Mobilní aplikaci si můžete stáhnout do svého mobilního telefonu nebo tabletu z příslušného obchodu. **Přejděte na Google Play pro Android, App Store pro iPhone nebo Windows Store pro Windows Phone** a dejte vyhledat aplikaci **Bakalář OnLine** (novější verze aplikace). Po její instalaci zapište adresu <u>https://bakalari.zs-sporilov.eu</u>, nebo vyhledejte naši školu a adresa se zapíše automaticky, poté zadejte uživatelské jméno a heslo.

Mobilní aplikace slouží hlavně k rychlému zjištění nových známek, informací na nástěnce apod., pro vyšší komfort a více informací je nutné používat také webovou aplikaci, ke které se vztahuje tento návod.

# 2. Webová aplikace

Webovou aplikaci si otevřete v internetovém prohlížeči na adrese <u>https://bakalari.zs-sporilov.eu/</u> nebo v dole v patičce stránky na webu <u>http://www.zs-sporilov.eu</u>, kde kliknete na položku Bakaláři. K přístupu můžete samozřejmě používat různá zařízení, která mají internetový prohlížeč – počítač, notebook, telefon nebo tablet.

# 3. Popis webové aplikace

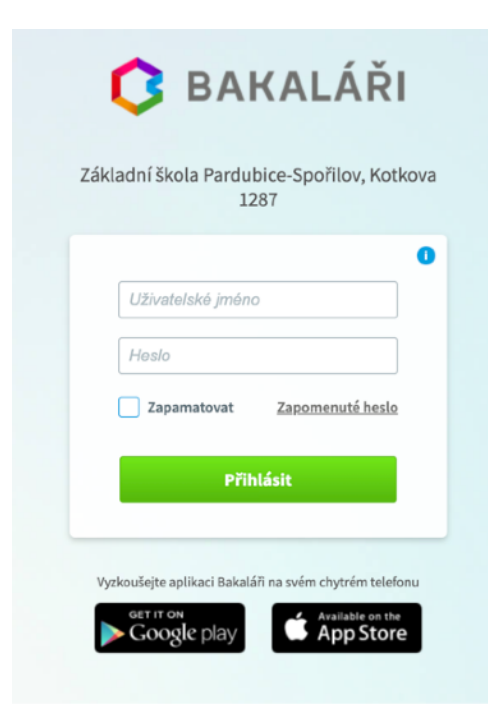

Do internetového prohlížeče zadejte stránku <u>https://zs-</u> <u>sporilov.eu</u>, případně využijte odkaz na stránkách školy.

1. Zadejte přihlašovací jméno. Přihlašovací jméno nelze měnit!

2. Zadejte heslo. Žáci i rodiče obdrží heslo od třídních učitelů na začátku docházky do naší školy. Po přihlášení lze heslo změnit v menu **Nástroje – Změna hesla**.

Rodičovský účet je jiný než žákovský (umožňuje, mimo jiné, omlouvat absenci), proto rodiče své heslo dětem nesdělují.

### 3.1 Ztráta hesla

1. Při ztrátě hesla přejděte na stránku <u>https://bakalari.zs-sporilov.eu</u> klikněte na odkaz **Zapomenuté heslo** a objeví se následující informace.

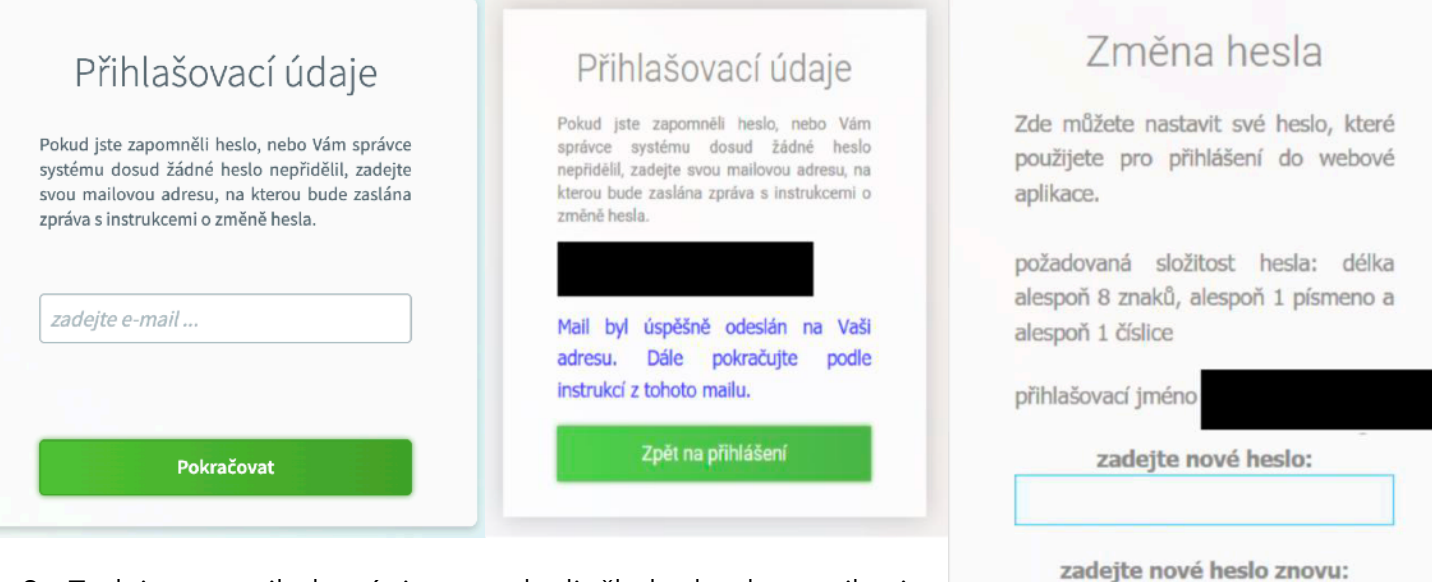

Zadejte e-mail, který jste poskytli škole ke komunikaci.
 Pokud škola nemá Váš email k dispozici, přejděte ke kapitole
 Problémy se získáním hesla.

3. Na Váš e-mail dojde zpráva s uživatelským jménem a odkazem pro vytvoření nového hesla.

4. V e-mailové zprávě klikněte na zaslaný hypertextový odkaz a

nastavte si dle instrukcí nové heslo. Heslo by mělo obsahovat **alespoň 8 znaků, minimálně 1** číslici a 1 písmeno.

5. Přejděte na adresu <u>https://bakalari.zs-sporilov.eu</u> a přihlaste se pomocí uživatelského jména, které jste obdrželi v e-mailu pro obnovení hesla, a nově vytvořené heslo.

# 3.2 Problémy se získáním hesla

Využití funkce **Zapomenuté heslo** je možné pouze s e-maily, které jste škole dali k dispozici ke komunikaci.

#### A. Pokud email není nalezen v databázi školy:

- zkontrolujte, zda v e-mailové adrese nemáte překlep,
- zadávejte pouze ten e-mail, který má škola v databázi,
- pokud jste si jistí, že zadáváte správný e-mail a přesto vám aplikace hlásí, že e-mail nebyl nalezen, obraťte se prosím na třídního učitele vašeho dítěte.

#### B. E-mail byl odeslán, ale do schránky nedorazí:

- zkontrolujte složku *Spam* nebo *Nevyžádané zprávy*, jestli náhodou nebyla zpráva filtrem vyhodnocena jako spam,
- zprávy s heslem jsou odesílány obratem, může se ale stát, že dojde ke zpoždění v odesílání nebo přijímání zprávy, proto chvíli vyčkejte,

| dejte nové heslo znovu: | 1 |
|-------------------------|---|
|                         |   |
| Změnit heslo            |   |
| Zpět na přihlášení      |   |
|                         |   |

- zkuste žádost odeslat po nějaké době znovu,
- pokud svém stále e-mail s odkazem na vytvoření hesla nedorazil, obraťte se prosím na třídního učitele vašeho dítěte.

E-mailové adresy registrované v tomto systému slouží k zasílání zapomenutého hesla, proto je nutné je udržovat aktuální.

# 4. Propojení účtů – více dětí na škole

V případě, že máte více dětí na naší škole, můžete si jednotlivé účty propojit v jeden. Po přihlášení se budete moci jednoduše mezi sourozenci přepínat bez nutnosti opakované odhlašování a přihlašování dalšími údaji.

- 1. Získejte přihlašovací údaje pro všechny účty.
- 2. Přihlaste se do webové aplikace na adrese https://bakalari.zs-sporilov.eu do jednoho z účtů jako rodič.
- 3. Po přihlášení do webové aplikace si otevřete záložku *Nástroje* a dále *Propojení účtů*.

|       | Ankety              | > | Potvrzení<br>covid-19 |                        | F | 2 | 6.A, Adamec Adam<br>rodič |
|-------|---------------------|---|-----------------------|------------------------|---|---|---------------------------|
| Å     | Komens              | > |                       | Spojené účty           |   |   |                           |
| R     | Online schůzky      | > | _                     |                        |   |   |                           |
|       | Dokumenty           |   | 2.B, /<br>rodič       | Adamec Filip           |   |   |                           |
| Å.    | Poradna             | > |                       |                        |   |   |                           |
| 62    | GDPR                | > |                       | Propojení dalšího účtu |   |   |                           |
| ((@)) | Přístupový systém   |   |                       | Přihlašovací jméno     |   |   |                           |
| ß     | Nástroje            | ~ |                       |                        |   |   |                           |
| Ø     | Přehled přihlášení  |   |                       | Heslo                  |   |   |                           |
| ଞ୍ଚ   | Propojení účtů      |   |                       | Propojit               |   |   |                           |
| đ     | <b>Z</b> měna hesla |   |                       |                        |   |   |                           |
| ŝ     | Nastavení           |   |                       | Rozpojení všech účtů   |   |   |                           |
| ?     | 0 aplikaci          | > |                       | Rozpojit               |   |   |                           |

 Zadejte přihlašovací údaje k dalšímu účtu a stiskněte tlačítko propojit, účty se propojí. Mezi spojenými účty se pak lze přepínat po najetí kurzoru myši na přihlašovací jméno vpravo nahoře.

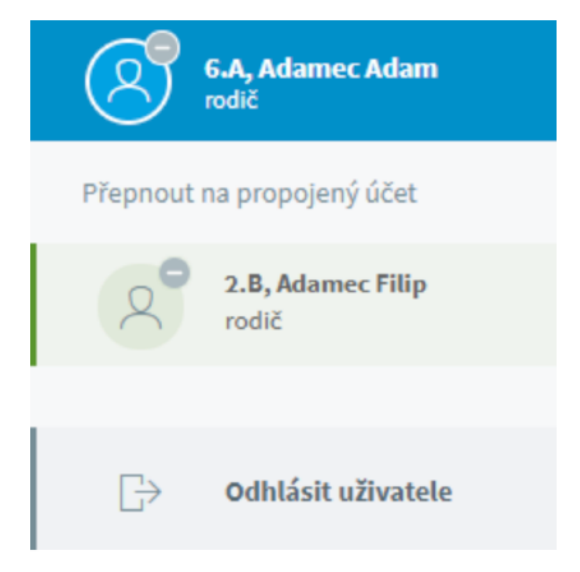

# 5. Webová aplikace - ovládání

Po přihlášení uvidíte základní přehled nejdůležitějších údajů týkajících se žáka nebo rodičů.

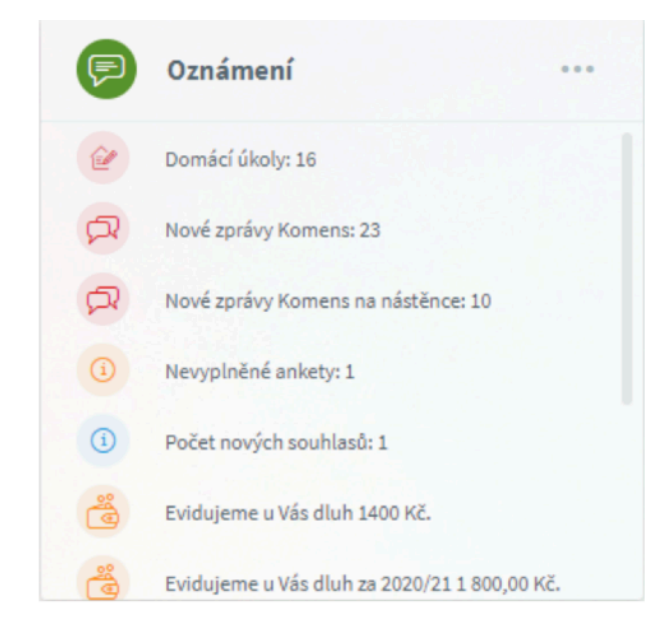

| 1 | •••                         |              |       |
|---|-----------------------------|--------------|-------|
| 2 | Matematika                  | společný ná… | 17.5. |
| 2 | Matematika                  | společný děl | 14.5. |
| 1 | Český jazyk a<br>literatura | vypravování  | 6.5.  |
| 1 | Český jazyk a<br>literatura | vyjmenovan   | 22.4. |
| 2 | Český jazyk a<br>literatura | vyjmenovan   | 20.4. |
|   |                             |              |       |

| ••• | Rozvrh hodin               |          |
|-----|----------------------------|----------|
| le  | -1 Volná hodina            |          |
| 2   | 0 Volná hodina             |          |
|     | 1 Přírodopis               | TrOn 22  |
|     | 2 Český jazyk a literatura | CeEl 26  |
| D   | 3 Anglický jazyk           | StVí 27  |
| 3   | 4 Občanská výchova         | TrOn 22  |
| )   | 5   Zrušeno (Tv, Kroková K | ristýna) |
|     | 6 Konec vyučování          |          |
|     | < 25.5. >                  |          |

|    | Plán    | akcí   |    |    |    | •••• |
|----|---------|--------|----|----|----|------|
| Po | Út      | St     | Čt | Pá | So | Ne   |
| 26 | 27      | 28     | 29 |    | 1  | 2    |
| 3  | 4       | 5<br>• | 6  | 7  | 8  | 9    |
| 10 | 11      | 12     | 13 | 14 | 15 | 16   |
| 17 | 18<br>• | 19     | 20 | 21 | 22 | 23   |
| 24 | 25      | 26     | 27 | 28 | 29 | 30   |
|    |         |        |    |    |    |      |

...

6:00 - 6:55 7:00 - 7:45

8:00 - 8:45 8:55 - 9:40 10:00 - 10:45 10:55 - 11:40

11:50 - 12:35

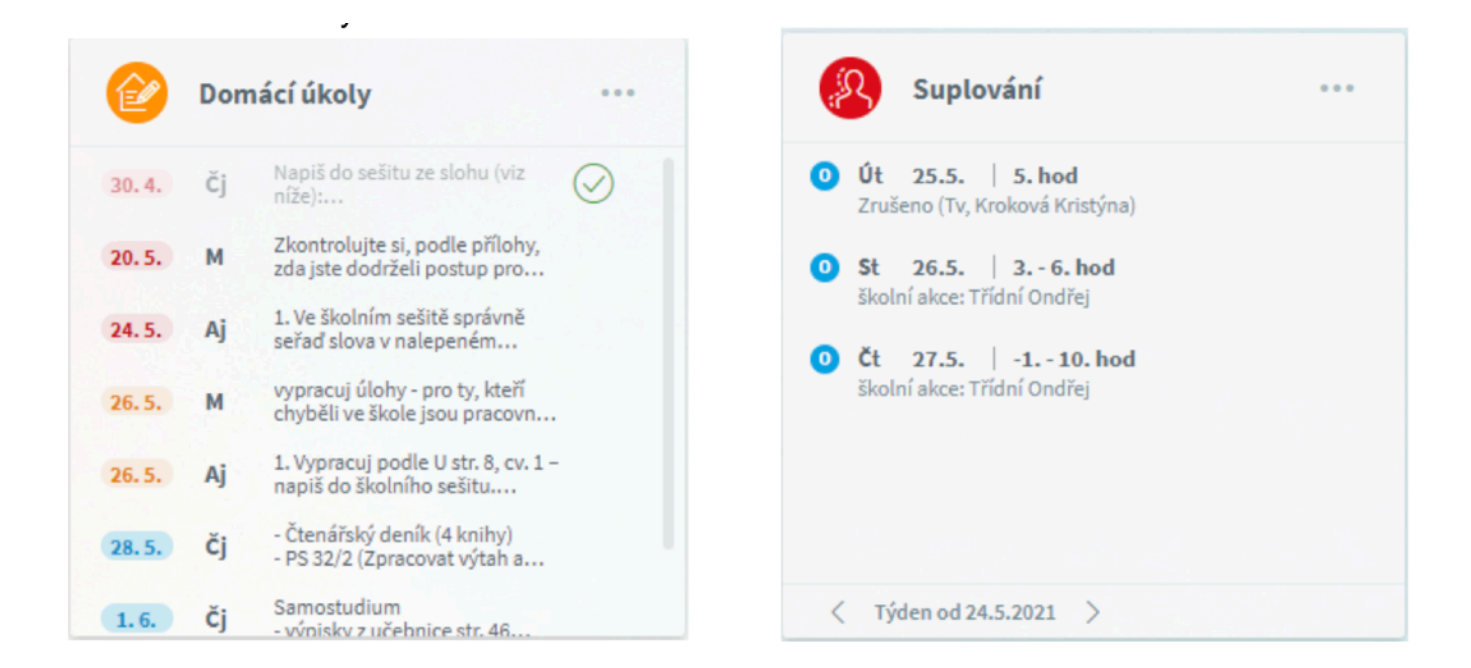

# 5.1 Klasifikace

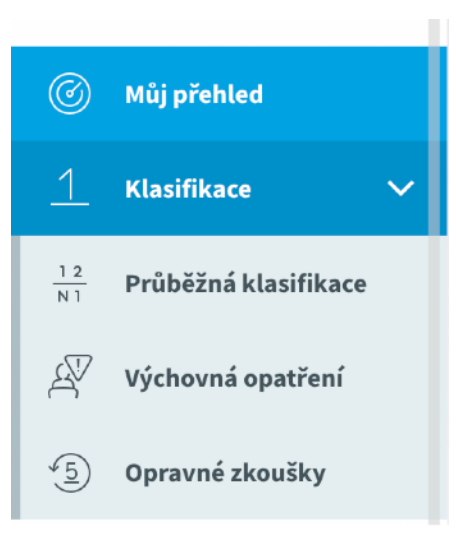

# 5.2 Výuka

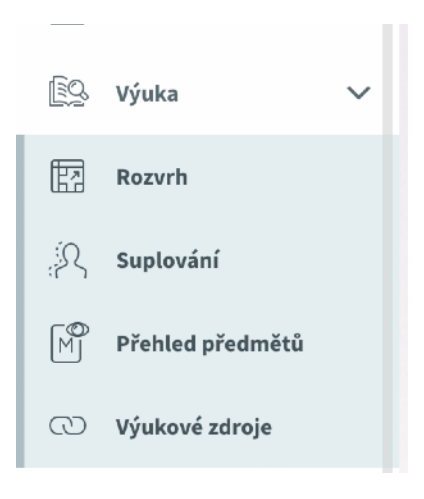

V hlavním menu v položce *Klasifikace - Průběžná klasifikace* uvidíte udělené známky ze všech předmětů.

Známky si zde můžete zobrazit **chronologicky** (seřazené dle času) nebo **dle předmětů**.

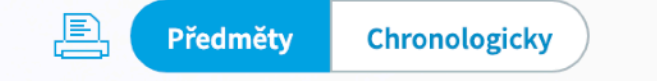

Dále v položce *Klasifikace* můžete sledovat udělená výchovná opatření (pochvaly, napomenutí třídního učitele, důtky třídního učitele a důtky ředitele školy) za dobu docházky se zápisem kdy a za co bylo dané výchovné opatření uděleno. Také zde naleznete informace o případné opravné zkoušce.

V této nabídce naleznete aktuální rozvrh hodin vašeho dítěte, přehled případného suplování a přehled všech vyučovaných předmětů včetně příslušného vyučujícího.

V rozvrhu hodin vidíte časy hodin, jednotlivé předměty, umístění výuky do konkrétní místnosti, aktuální změny, udělené domácí úkoly nebo aktuální absenci žáka.

Červeně obarvené hodiny značí nějakou změnu v rozvrhu hodin (přesun hodiny, suplování nebo odpadlou hodinu). Písmeno D označuje hodinu s domácím úkolem, spodní barevné ohraničení označuje druh absence.

# 5.3 Průběžná absence

V průběžné absenci můžete sledovat aktuální docházku vašeho dítěte, dívat se na procentuální zameškanost v jednotlivých předmětech nebo si zobrazovat přehled absencí po jednotlivých dnech.

| Absence – 1.9.2023 - 31.1.2024         |                  | _r <sup>1</sup> X Om | luvení abser | <b>ce</b> 1. p | 1. pololetí |   |         |  |
|----------------------------------------|------------------|----------------------|--------------|----------------|-------------|---|---------|--|
| Zameškanost v předmětech Přehled abser | ice              |                      |              |                |             |   |         |  |
| Zahrnout včetně:                       | dů 📃 Uvolnění na | a školní akce        |              |                |             |   |         |  |
| Předmět                                | Ce               | lkem                 |              | Absence        |             |   | 96      |  |
| Třídnická hodina                       | 4                |                      |              | 0              |             |   | 0,00 %  |  |
| Český jazyk a literatura               | 15               | 6                    |              | 0              |             |   | 0,00 %  |  |
| Anglický jazyk                         | 19               | )                    |              | 0              |             |   | 0,00 %  |  |
| Prvouka                                | 38               | 38                   |              |                | 0           |   | 0,00 %  |  |
| Matematika                             | 96               | 96                   |              |                | 0           |   | 0,00 %  |  |
| Hudební výchova                        | 21               |                      |              | 0              |             |   | 0,00 %  |  |
| Wernersk winknun                       | 10               | 5                    |              | 0              |             |   | 0.00.04 |  |
| ameškanost v předmětech Přehle         | ed absence       |                      |              |                |             |   |         |  |
|                                        |                  |                      |              |                |             |   |         |  |
|                                        |                  | N                    | P            |                | 0           | D | Celkem  |  |
| září 2021                              | 1                |                      |              |                | 1           |   | 2       |  |
| říjen 2021                             | 15               |                      |              |                |             |   | 15      |  |
| listopad 2021                          | 36               |                      |              |                |             |   | 36      |  |
| prosinec 2021                          |                  |                      |              |                |             |   |         |  |
| leden 2022                             | 56               | 1                    | 1            | 1              |             | 1 | 60      |  |
|                                        |                  |                      |              |                |             |   |         |  |

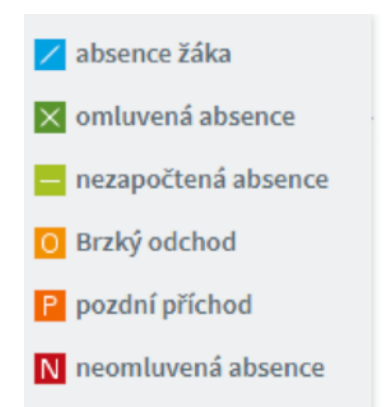

# 5.3 Komens

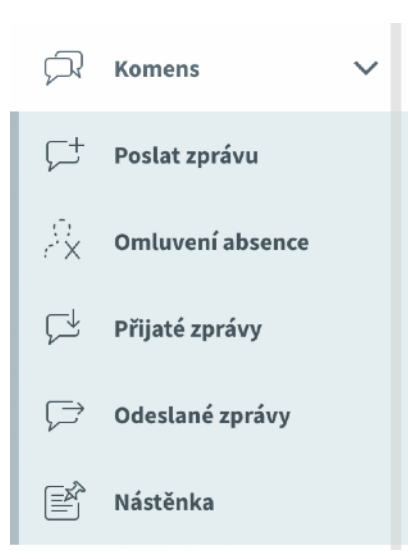

KOMENS je komunikační systém, který slouží k **zasílání zpráv** mezi učiteli a rodiči nebo učiteli a žáky.

Obsluha Komens je velmi podobná obsluze klasické e-mailové pošty. Na rozdíl od e-mailové komunikace zaručuje Komens bezpečné doručení zpráv a snadnou kontrolu jejich přečtení. V případě omluvenek získáme jejich přehledné úložiště na jednom místě.

Odesílatelem i adresátem zpráv mohou být učitelé, rodiče a žáci, případně jejich volně definovaná skupina.

# 5.3.1 Postup při omlouvání absencí pomocí KOMENS

- 1. Po přihlášení do webové aplikace vyberte v menu v levé části obrazovky položku *Komens -Omluvení absence.*
- 2. Do okna Odeslání zprávy napište omluvenku. V položce *Typ* by mělo být zobrazeno "Omluvení absence". V položce *OD/DO* zadejte datum a čas omlouvané absence. V případě že omlouváte celý den nebo více dní, zaškrtněte možnost *Omluvit celý den* (čas již nevyplňujete. Položka *Komu* obsahuje možnost "učitel" (v případě omluvenky je přednastaven pouze třídní učitel), je vynuceno potvrzení přečtení zprávy od třídního učitele.

| Odesl | ání zprávy                             |       |
|-------|----------------------------------------|-------|
| ур    | Omluvení absence 🗸 🗸 Omluvit cely      | ý den |
|       | Od 15.09.2023 Do 15.09.2023            |       |
| omu   | učitel                                 |       |
| upo   | ozornit příjemce mailem 🗹 s potvrzením |       |
|       |                                        |       |
| 9 P   | B I U A - 🗍 🐹 🖺 🔂                      |       |
|       |                                        |       |
|       |                                        |       |
|       |                                        |       |
|       |                                        |       |
|       |                                        |       |
|       |                                        |       |
|       |                                        |       |
|       |                                        |       |
|       |                                        |       |
|       |                                        |       |
|       |                                        |       |

- 3. Po odeslání uvidíte v odeslané poště zprávu označenou **červenou tečkou**. To znamená, že přečtení zprávy třídní učitel dosud nepotvrdil.
- Třídní učitel absenci omluví a vy dostanete zpětnou vazbu v Komens v složce Odeslaná pošta zmizí u příslušné omluvenky červená tečka, což znamená, že učitel omluvenku skutečně přečetl.